貴用戶您好:

請將您 PalmPDA 的"機器序號" 傳回本公司,我會儘快將註冊碼發給您,謝謝!

如何取得 PDA 機器序號?

一、如果您的 PALM 中已安裝了星僑掌中命理軟體,可由軟體選單中進入(註冊碼)功能得知您目前 PalmPDA 的 "機器序號"。

先將 NCC-8xx(掌中命理軟體 Palm OS)軟體安裝到您的 Palm 中,再進入「選單」之「註冊碼」功能, 即可看到「本機序號」,您可以利用【字母】按鈕,來改變序號英文的大小寫,以便正確判斷本機 序號。

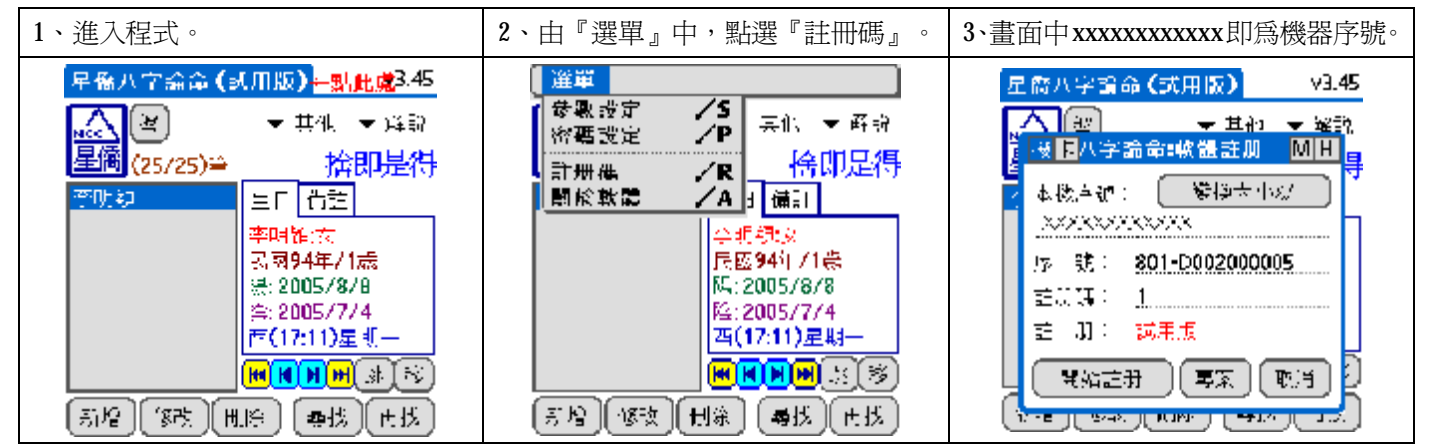

## 二、直接中 PALM 的選單中訊息中查看機器序號。

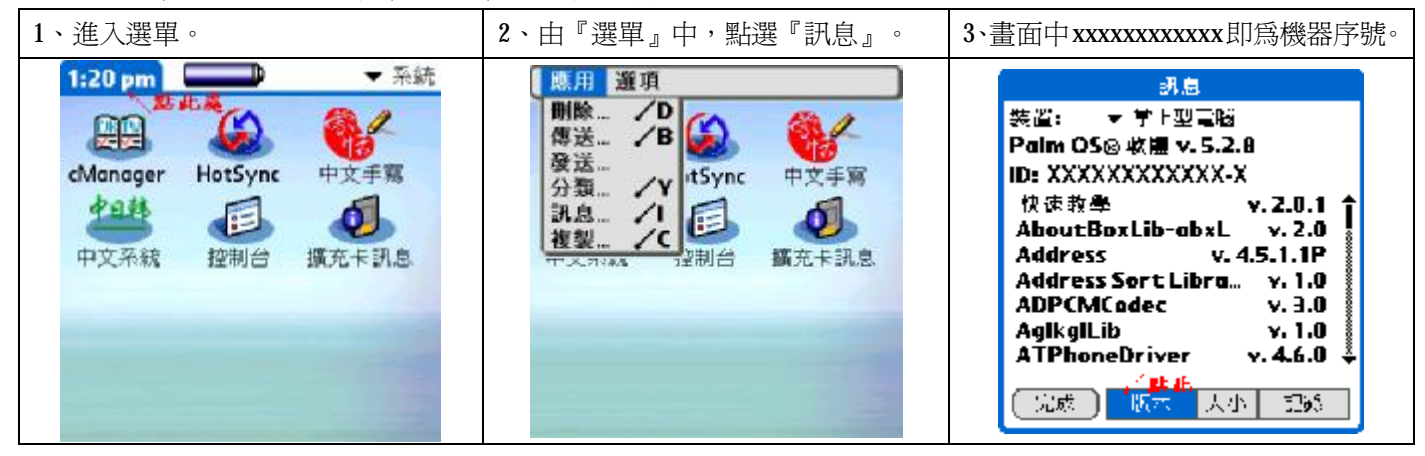

有任何疑問,歡迎與我連絡,謝謝...

- ncc.to 網際服務 http://ncc.to
- Mychat 資訊網 http://mychat.to

星僑中國五術網 <u>http://www.ncc.com.tw</u>

-----

星僑軟體 陳瑞科 TEL:(03)3288833 FAX:(03)3286557